## Confirming Multiple Contract Participants on a Single Document With Bindable Quotes

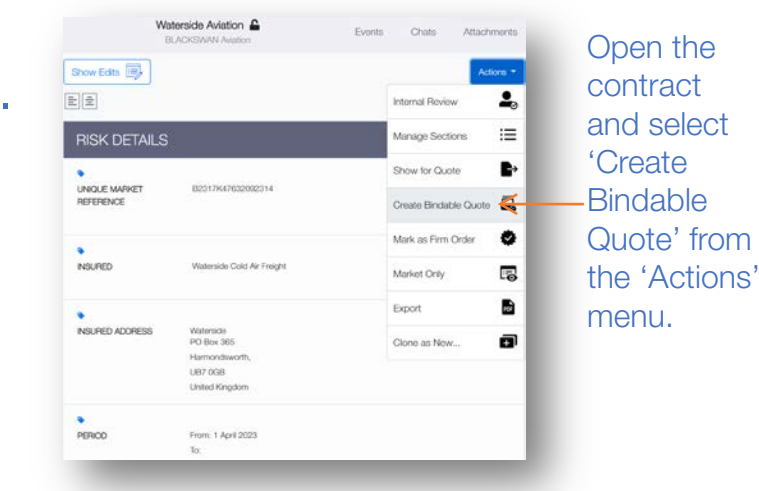

Bindable quotes can be created from draft or quoted contracts.

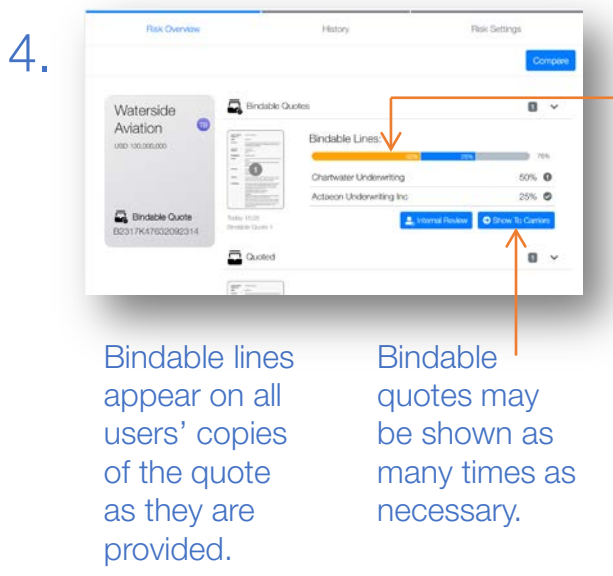

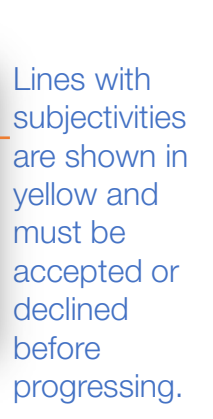

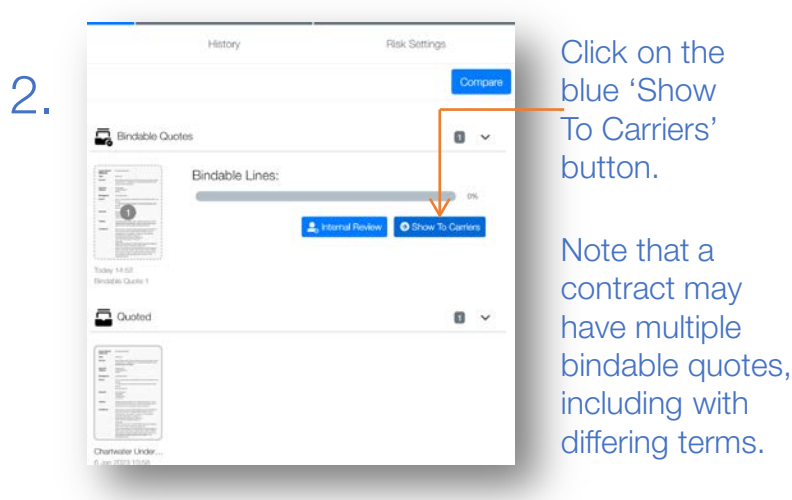

Bindable quotes cannot be edited once shown, so cannot be altered by underwriters.

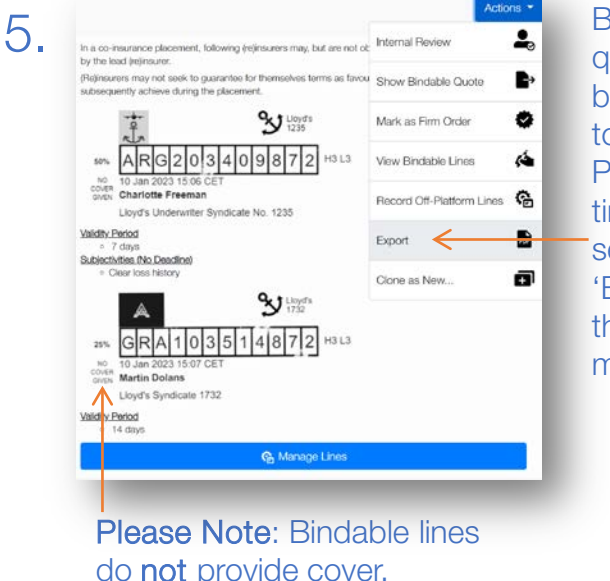

Bindable quotes may be exported to Word or PDF at any time by selecting 'Export' from the 'Actions' menu.

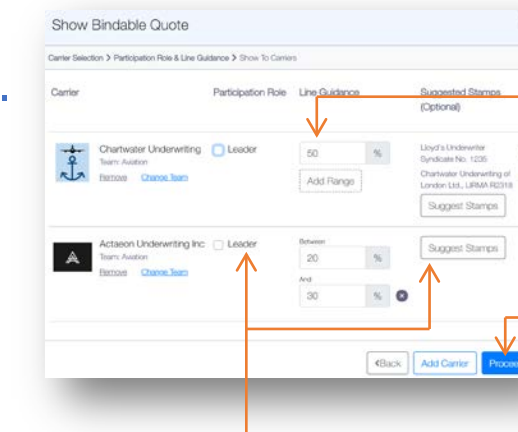

3

Select recipients as usual, and request line percentages.

Suggest Startes Click 'Proceed' When ready

The contract leader can be indicated, and specific stamps suggested. Underwriters are not bound by stamp suggestions.

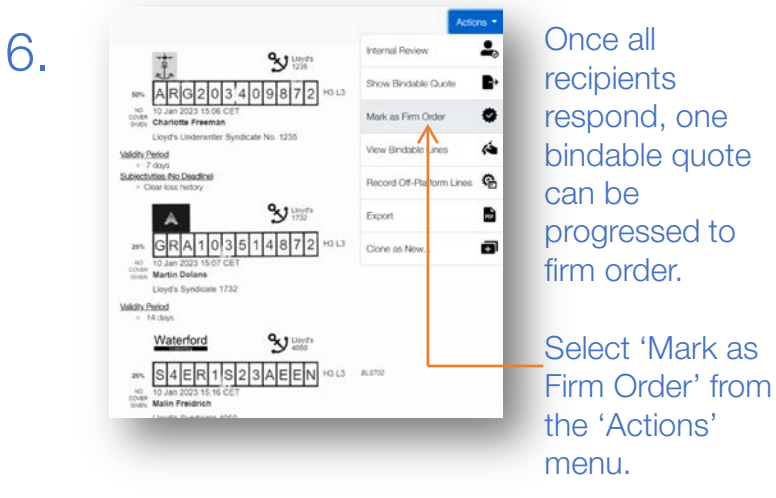

The new firm order retains all details, and can be adjusted as needed.

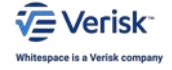

WHITESPACE